VLAN **闫宁** 2020-06-04 发表

### 组网及说明

# 1 配置需求或说明

1.1 适用产品系列

本案例适用于如SS5500-20TP-SI、S5500-52C-EI、S5500-52C-PWR-EI、S5500-34C-HI、S5800-32 C-EI、5800-32F、S5800-60C-PWR、S5830-106S等S5500、S5800、S5830系列的交换机。 路由器 以新华三ERG2路由器系列为例。

### 1.2 配置需求及实现的效果

两台PC分别获取不同的网段并都可以上网。将路由器的LAN1口与交换机G1/0/1口相连,在路由器上新增一个vlan2,网关地址配置成192.168.2.1。交换机与路由器的互连接口配置成trunk口,并放通vlan1、vlan2通过。交换机的G1/0/2、G1/0/3接PC.要求终端PC可以自动获取到192.168.1.0、192.168.2.0 网段地址并可以访问互联网(访问路由器的网关)。

## 2 组网图

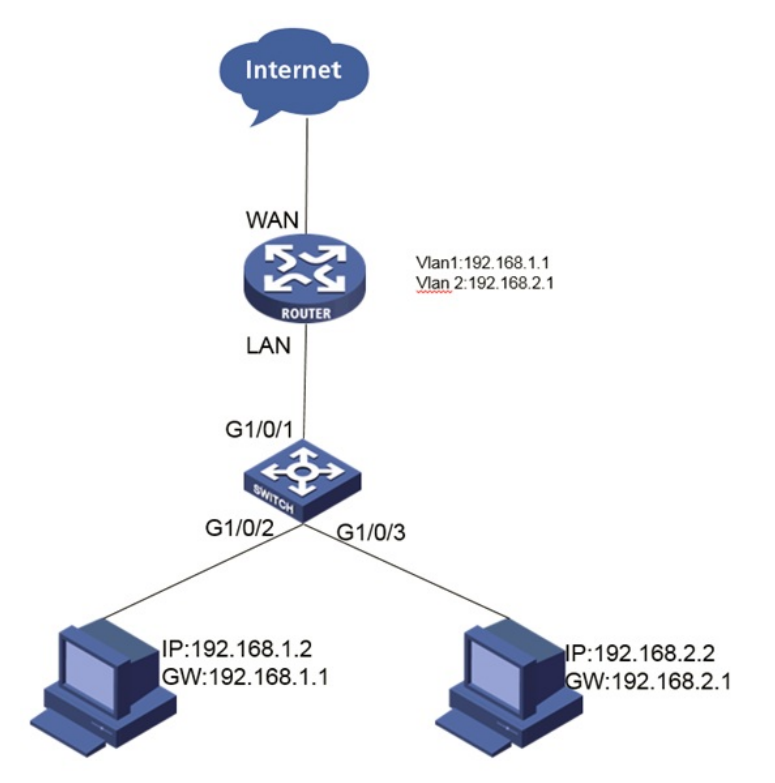

## 配置步骤

**3 配置步骤** 3.1配置路由器的网关

单击【接口管理】--【VLAN设置】--【新增】,在路由器上配置网关。新增一个vlan2,并且给vlan 2配置地址: 192.168.2.1。

|   |                     | VLANIE | Truni                   | 山道星   |         |             |        |            |         |    |
|---|---------------------|--------|-------------------------|-------|---------|-------------|--------|------------|---------|----|
| ≽ | 系统导航                |        |                         |       |         |             |        |            |         |    |
| Þ | 系统型12               |        |                         |       |         |             |        |            |         |    |
| 4 | 接口管理                | VI     | VLAN地址设置                |       |         |             |        |            |         |    |
|   | WANIR豊<br>LANIR豊    | 金橋     | 金3 新宿 数時<br>豊子全部        |       |         | 关键字: 接口名称 * |        | <b>2</b> 8 |         |    |
| 2 | > VLANI段置<br>DHCP設置 | 操作     | 康号                      | 接口名称  | VLAN ID | IP          | 自建     | 子同         | 純弱      |    |
|   |                     | 1      | 1                       | VLAN2 | 2       | 192.10      | 58.2.1 | 255.25     | 5.255.0 |    |
| Þ | APIE                | _      | 第1页/共1页共1点记录 ●页 10 行用 1 |       |         |             |        | 6H H 1     | Go      | ., |
| 2 | FERMIN              |        |                         |       |         |             |        |            |         |    |

3.2路由器接口划分为Trunk口

单击【接口管理】--【Trunk口设置】,把和交换机互联接口配置成trunk口,pvid改成1,并允许所有vlan通过。

|                                      | VLAN设置 Trun                                                                                                    | k口设置                                    |                                 |                                        |   |
|--------------------------------------|----------------------------------------------------------------------------------------------------|-----------------------------------------|---------------------------------|----------------------------------------|---|
| ≥ 系统导航                               |                                                                                                    |                                         |                                 |                                        | 1 |
| ≥ 系统监控                               |                                                                                                    |                                         |                                 |                                        |   |
|                                      | Trunk []ig]                                                                                                    | 1                                       |                                 |                                        |   |
| WAN设置<br>LAN设置<br>> VLAN设置<br>DHCP设置 | 如果允许通过的V<br>前设备中已经创建<br>獲作 序号                                                                                                    | 化AN中配量的VLAN未创建的<br>此及后续创建的所有VLAN通<br>编口 | 会口,刘设备会自动创建对应的二层V<br>过。<br>PVID | LAN接口。如果设置先许通过所有的VLAN,则允许<br>允许通过的VLAN | - |
|                                      | 1                                                                                                    | LANI                                    | 1                               | ALL                                    |   |
| > APEH                               | / 2                                                                                                    | LAN2                                    | 1                               | 1                                      |   |
| > 上同性證                               | / 3                                                                                                    | LAN3                                    | 1                               | 1                                      |   |
| A Threader                           | and the second second se |                                         |                                 |                                        |   |
| > XWIFI                              | / 4                                                                                                    | LAN4                                    | 1                               | 1                                      |   |

## 3.3配置DHCP服务

单击【接口管理】--【DHCP设置】--【DHCP设置】,新增一个vlan2的DHCP服务,起始地址为192. 168.2.2,结束地址为:192.168.2.254。

|                  | DHC                                    | P设置 DH         | P静态表     | DHCP客户列表                    |                         |           |            |  |  |
|------------------|----------------------------------------|----------------|----------|-----------------------------|-------------------------|-----------|------------|--|--|
| 系统导航             |                                        |                |          |                             |                         |           |            |  |  |
| 系统监控             | DH                                     | CP服务器设置        |          |                             |                         |           |            |  |  |
|                  | 如果网关地址与DHCP地址地不在同一网段,DHCP服务器将不能分配IP地址。 |                |          |                             |                         |           |            |  |  |
| WANI包置<br>LANIR置 | <b>全</b> 石<br>里示金                      | 853 B          | <b>P</b> | 关键学                         | *: 地址地名称 •              |           | <u>*</u> 9 |  |  |
| > DHCPI2         | 現作 1                                   | <b>序号 地址地名</b> | S DHCP   | 地址地范围                       | 地址租约 赛户端域名              | 主DNS服务器   | 辅DNS服务器    |  |  |
|                  | 1                                      | 1 VLAN1        | 启用       | 192.168.1.2 - 192.168.1.254 | 1440                    | 0.0.0.0   | 0.0.0.0    |  |  |
| APEEN            | 1                                      | 2 VLAN2        | 启用       | 192.168.2.2 - 192.168.2.254 | 1440                    | 0.0.0.0   | 0.0.0.0    |  |  |
| ▶ 上同體證           | _                                      |                |          |                             | . Water a second second | 10 Cm m   | 1 0        |  |  |
|                  |                                        |                |          | 第 1 5/ 州                    | 1 贝 共 2 第62家 专只         | 10 1214 4 | 1 60       |  |  |

3.4交换机端配置

#进入命令行, 创建VLAN 2 <H3C>system-view System View: return to User View with Ctrl+Z. [H3C]vlan 2 [H3C-vlan2]quit #将与路由器互连接口配置成Trunk口,允许VLAN2通过 [H3C] interface GigabitEthernet 1/0/1 [H3C-GigabitEthernet1/0/1]port link-type trunk [H3C-GigabitEthernet1/0/1]port trunk permit vlan 2 Please wait... Done. [H3C-GigabitEthernet1/0/1]quit #在VLAN 2视图里面将GigabitEthernet1/0/3口加入VLAN 2中 [H3C]vlan 2 [H3C-vlan2]port GigabitEthernet1/0/3 [H3C-vlan2]quit 3.5保存配置 [H3C]save force Validating file. Please wait ... Saved the current configuration to mainboard device successfully.